# USER GUIDE TO CLAIM SKILLSFUTURE CREDIT

## 

ntuclearninghub.com/lhub-go

At the homepage, you will see a button **BROWSE PRICING PLANS** on the banner (a) and at (b). Click on the button to browse our LHUB GO packages.

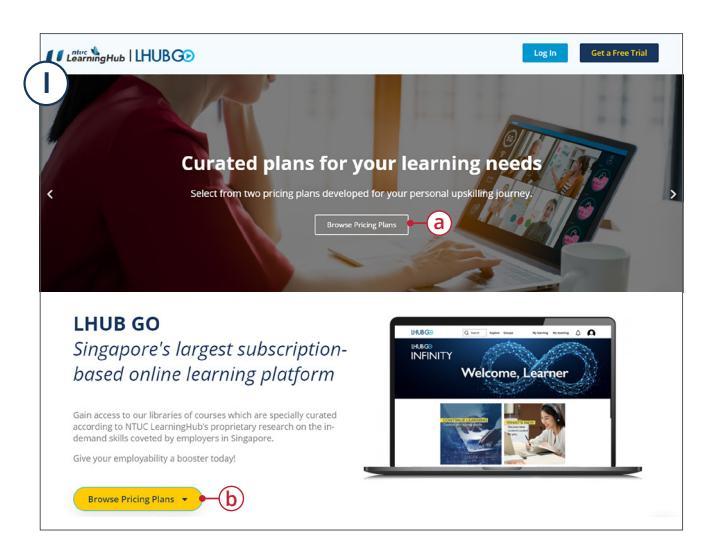

### 2) HOMEPAGE

On this page, you may select one of the three LHUBGO packages by clicking SIGN UP NOW (a)

\*Existing LHUB GO Infinity users will not be able to downgrade to LHUB GO Grow60 or Discover25.

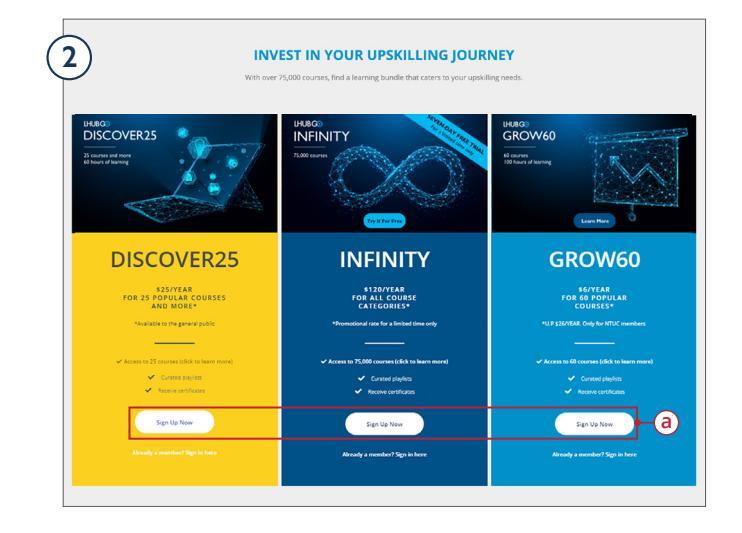

# 3) SECTION A:

CHECKLIST PAGE

At this page, you will be shown which LHUB GO package you have selected under COURSE TITLE (a).

In box (b), enter your email and proceed by clicking NEXT.

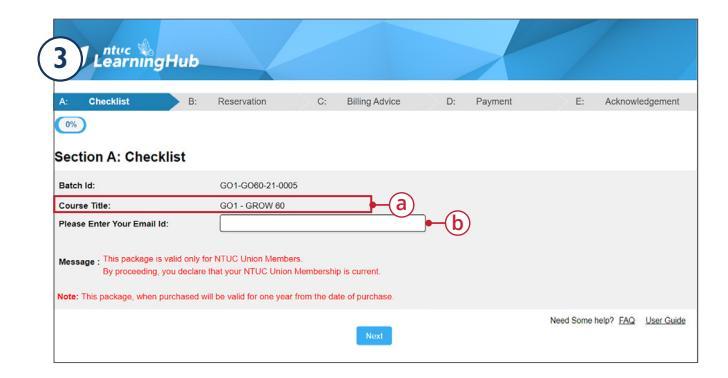

#### 4 SECTION B: RESERVATION PAGE

Fill up your details accordingly, (\*) are mandatory fields. Click NEXT to proceed.

| A: Checklist                             | B: Reservation                       | C:               | Billing Advice I             | D: Payment                 | E: Acknowledgement |
|------------------------------------------|--------------------------------------|------------------|------------------------------|----------------------------|--------------------|
|                                          |                                      | 20%              |                              |                            |                    |
| ection B: Res                            | ervation                             |                  |                              |                            |                    |
| f you have a sales refer                 | ral code, enter it here              |                  |                              |                            |                    |
| Participant's Information                | tion                                 |                  |                              |                            |                    |
| D Type *                                 | MRC .                                | ~                | ID Number *                  |                            |                    |
| frainee Name *                           |                                      |                  | Date of Birth *              | 19-09-000                  | ė                  |
| Residential Status *                     | INDOPED COURSE                       | ~                | Nationality *                | 0100-01010                 | onaan 🗸            |
| Race                                     | (1963)                               | ~                | Education *                  | 15 Carthurs                |                    |
| 3ender                                   | famas                                | ~                |                              |                            |                    |
| Contact Details                          |                                      |                  |                              |                            |                    |
| Foreign Address 🔲                        |                                      |                  |                              |                            |                    |
| Postal Code *                            |                                      |                  |                              |                            |                    |
| Block No *                               |                                      |                  | Building Name                | NTUC Trade U               | nion House         |
| Street *                                 | Res South Real                       |                  |                              |                            |                    |
| Unit *                                   | # 📃 . 💷                              |                  |                              |                            |                    |
| Office Tel.                              |                                      |                  | Home Tel.                    |                            |                    |
| Email *                                  | mi                                   |                  |                              |                            |                    |
| Mobile *                                 |                                      |                  | Please provide Singapore reg | istered mobile number only |                    |
| Consent and Others                       |                                      |                  |                              |                            |                    |
| <ul> <li>I want to receive m.</li> </ul> | arketing and promotional material fr | om NTUC Learni   | ingHub Pte Ltd and its subsi | diaries via: Email,SMS     |                    |
| How did you FIRST learn                  | n about this course? •               | Website - NTUC & | NTUC LearningHub             | ~                          |                    |
|                                          |                                      |                  |                              |                            |                    |

#### 5) SECTION C: | BILLING ADVICE PAGE

This page will show a summary of your package and its price.

Note: Please read the terms and conditions carefully before checking box (a). Click CONFIRM RESERVATION to proceed.

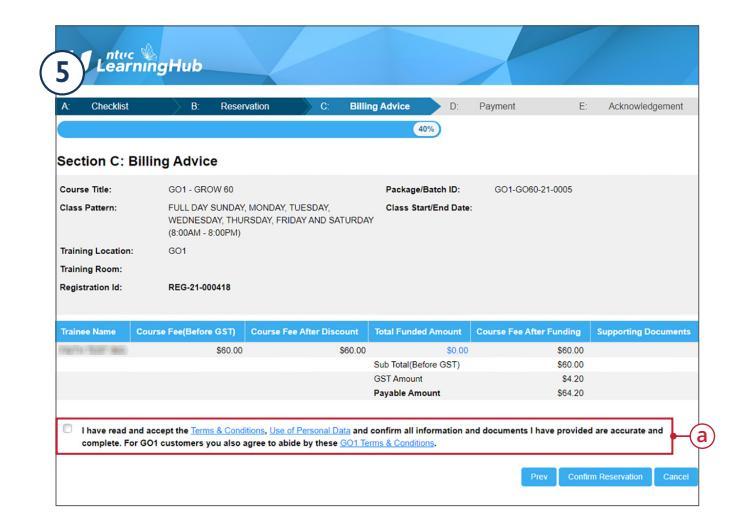

#### 6) SECTION C: BILLING ADVICE PAGE

A popup will appear on your screen where you can indicate if you would like to claim your SkillsFuture Credit (a).

By clicking YES, you will be redirected to the Singpass page for login.

By clicking NO, you will be redirected to Step 12, SECTION D: PAYMENT PAGE.

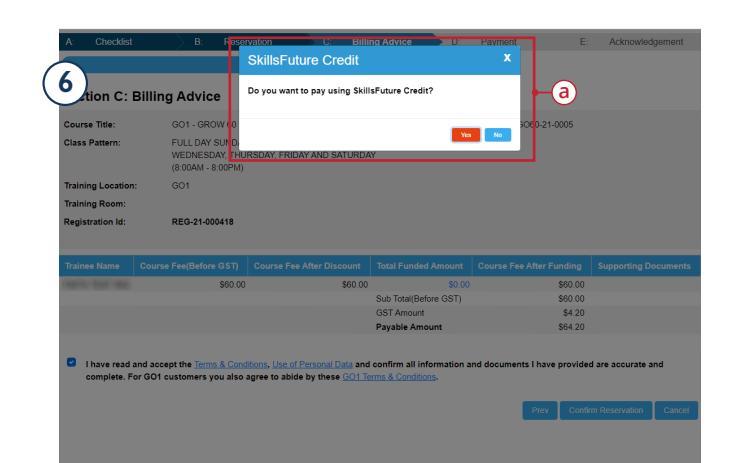

## 7) SINGPASS PAGE

Choose to sign in with Singpass Mobile or Password Login.

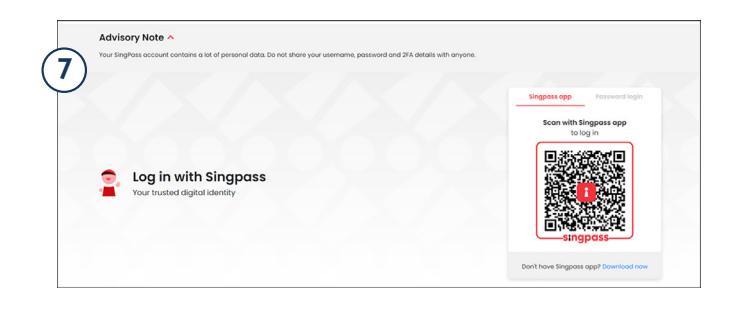

## 8) SINGPASS PAGE

A summary of your package and price will be shown again.

In **box** (a), indicate the amount of **SkillsFuture Credit** you would like to claim.

Note: Please read the terms and conditions carefully before checkng box (b). Click CONFIRM to be redirected back to SECTION C: BILLING ADVICE page.

| Date: 13/08/2021                                                                                                    | Available Credit: S\$740.90                                                                                                    |
|----------------------------------------------------------------------------------------------------|----------------------------------------------------------------------------------------------------|
| Welcome                                                                                                    |                                                                                                    |
|                                                                                                    | -                                                                                                    |
| Contact Number                                                                                                    | Email Address                                                                                                    |
| 65                                                                                                    | in promise and                                                                                                    |
| Course Details                                                                                                    |                                                                                                    |
| Course Code                                                                                                    | Course Title                                                                                                    |
| TGS-2021003519                                                                                                    | Subscription 1                                                                                                    |
| Course Start Date                                                                                                    | Fees Payable by you                                                                                                    |
| 13/08/2021                                                                                                    | S\$64.20                                                                                                    |
| Training Provider<br>199900650G                                                                                           |                                                                                                    |
| Payment Details<br>Amount of credit to claim                                                                              | a                                                                                                    |
| □ I have read and agreed to the Skill                                                                                     | sFuture Credit Terms & Conditions, 70                                                                                                    |
| *Note: Successful submission of this<br>registration with the training provider<br>provider. All claim submissions are su | claim is dependent on the completion of payment and<br>. For more information, kindly contact your respective training<br>ubject to approval. |

#### SECTION C: BILLING ADVICE PAGE

9)

A popup will appear on your screen to confirm the amount of SkillsFuture Credit to claim (a).

Click SELECT to proceed.

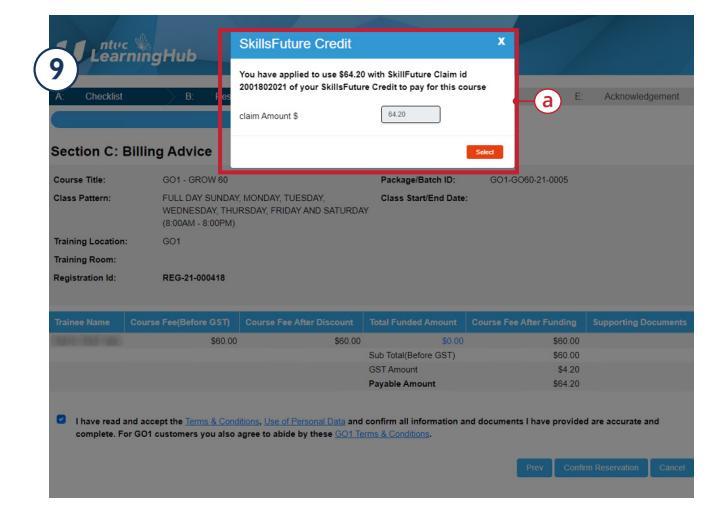

# (10) SECTION C:

BILLING ADVICE PAGE Your claim of the SkillsFuture Credit will be

reflected in (a).

Note: Please read the terms and conditions carefully before checking box (b). Click CONFIRM RESERVATION to proceed.

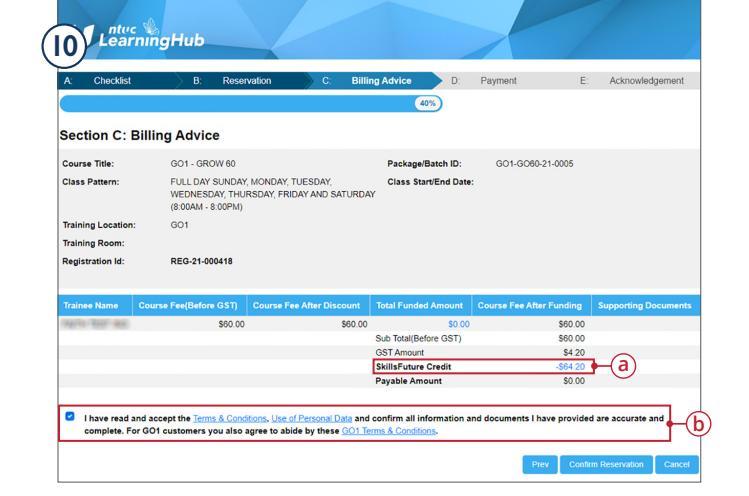

#### II SECTION D: PAYMENT PAGE

A popup will appear on your screen to indicate that your claim has been successfully updated in the **MySkillsFuture System** (a).

You may **click b** to view your billing advice.

If you have outstanding payable amount, please **click** on button **C to proceed** for payment.

If the payable amount is zero, **button (c)** will not appear. **Click CONFIRM** to be redirected to Step 13, **SECTION E: ACKNOWLEDGEMENT PAGE.** 

#### (12) SECTION D: PAYMENT PAGE

This page will only appear if you have outstanding payable amount. Please read the terms and conditions carefully. **Click PROCEED TO PAYMENT** to continue.

A pop up will appear for you to key in your payment information.

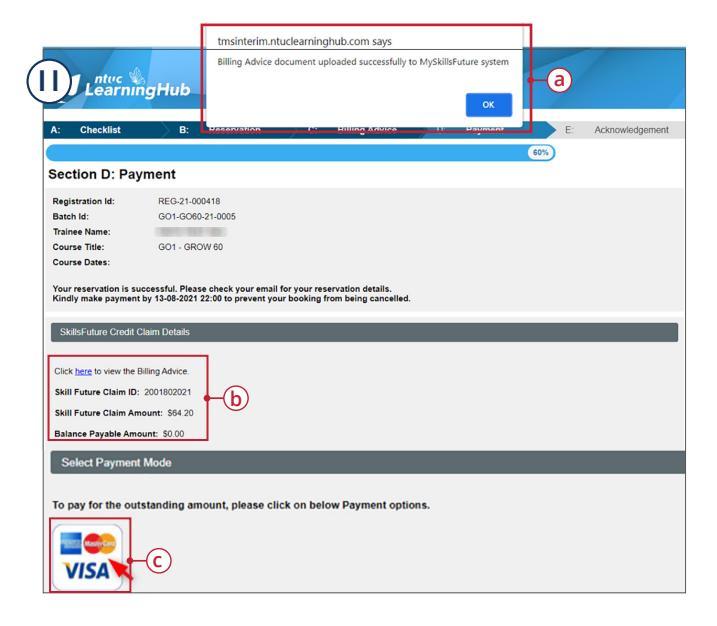

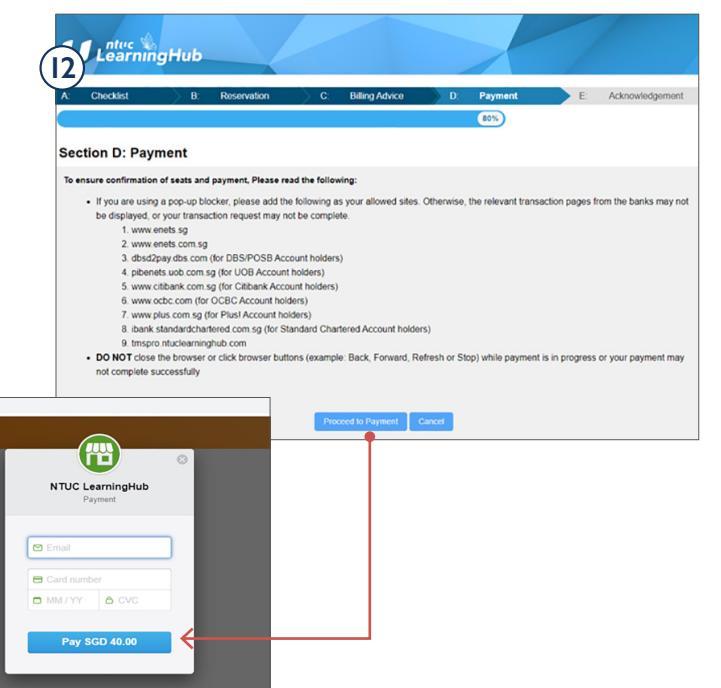

# (I3) SECTION E:

ACKNOWLEDGEMENT PAGE

Here, you will see a **confirmation** of your payment.

You may also choose to **download** your invoice from this page.

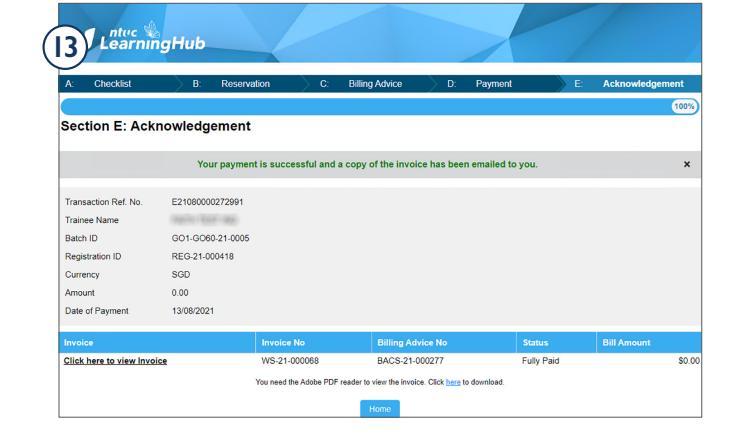

## (I4) EMAIL

A **PAYMENT CONFIRMATION** email will

be sent to the email which you have signed up with.

| UTUCLHUB - Payment Confirmation GO1 - GROW 60                                                                                                    |                |                 |                       |
|----------------------------------------------------------------------------------------------------|----------------|-----------------|-----------------------|
| 14) NTUC LearningHub <do.not.reply@ntuclearninghub.com></do.not.reply@ntuclearninghub.com>                                                             | ← Reply        | Reply All       | $\rightarrow$ Forward |
| To Cc                                                                                                    |                |                 | Fri 13/8/2021 9       |
| Imoice-WS-21-000068.pdf ~                                                                                                    |                |                 |                       |
| [ Notice: This message originates from outside the organization. Make sure to validate the sender before client                                        | cking links or | attachments. ]  |                       |
| Dear                                                                                                    |                |                 |                       |
| Thank you for choosing NTUC LearningHub.                                                                                                    |                |                 |                       |
| We have received your payment SGD 0.00 for booking reference REG-21-000418. Please refer to attached in                                                | voice for the  | course and paym | ient details.         |
| For access to GO1 - GROW 60 please check your email for an email from <u>noreply@mygo1.com</u> .<br>Do remember to check your spam and junk mailboxes. |                |                 |                       |
| Yours sincerely,                                                                                                    |                |                 |                       |
| NTUCLHUB                                                                                                    |                |                 |                       |
| This is a system generated email. Please do not reply directly to this email.                                                                          |                |                 |                       |

## (15) EMAIL

After payment is successful, a **WELCOME** email will be sent to the email which you have signed up with.

You may **click** the URL in **(a)** or the button in **(b) to start** your upskilling journey with **LHUB GO**.

| Malana ta Mana da d                                                                         |                                                          |             |                                          |
|---------------------------------------------------------------------------------------------|----------------------------------------------------------|-------------|------------------------------------------|
| (Grow60) <noreply@mygo1.com></noreply@mygo1.com>                                            |                                                          | C Reply (C) | Reply All → Forward<br>Fri 13/4/2021 7:0 |
| for any problems with how this message is displayed, disk here to view if is a web bounser. | goi                                                      |             |                                          |
| Welcome to                                                                                  | [Grow60] on Go1                                          |             |                                          |
| Hi -, congratu<br>your learning journey by loggin                                           | ations for joining [Grow60] on Go1! Begin<br>g in below: |             |                                          |
| URL: grow<br>Email:                                                                         | ©<br>[Grow60]<br>30.ntuclearninghub.com                  |             |                                          |
|                                                                                             | Login b                                                  |             |                                          |